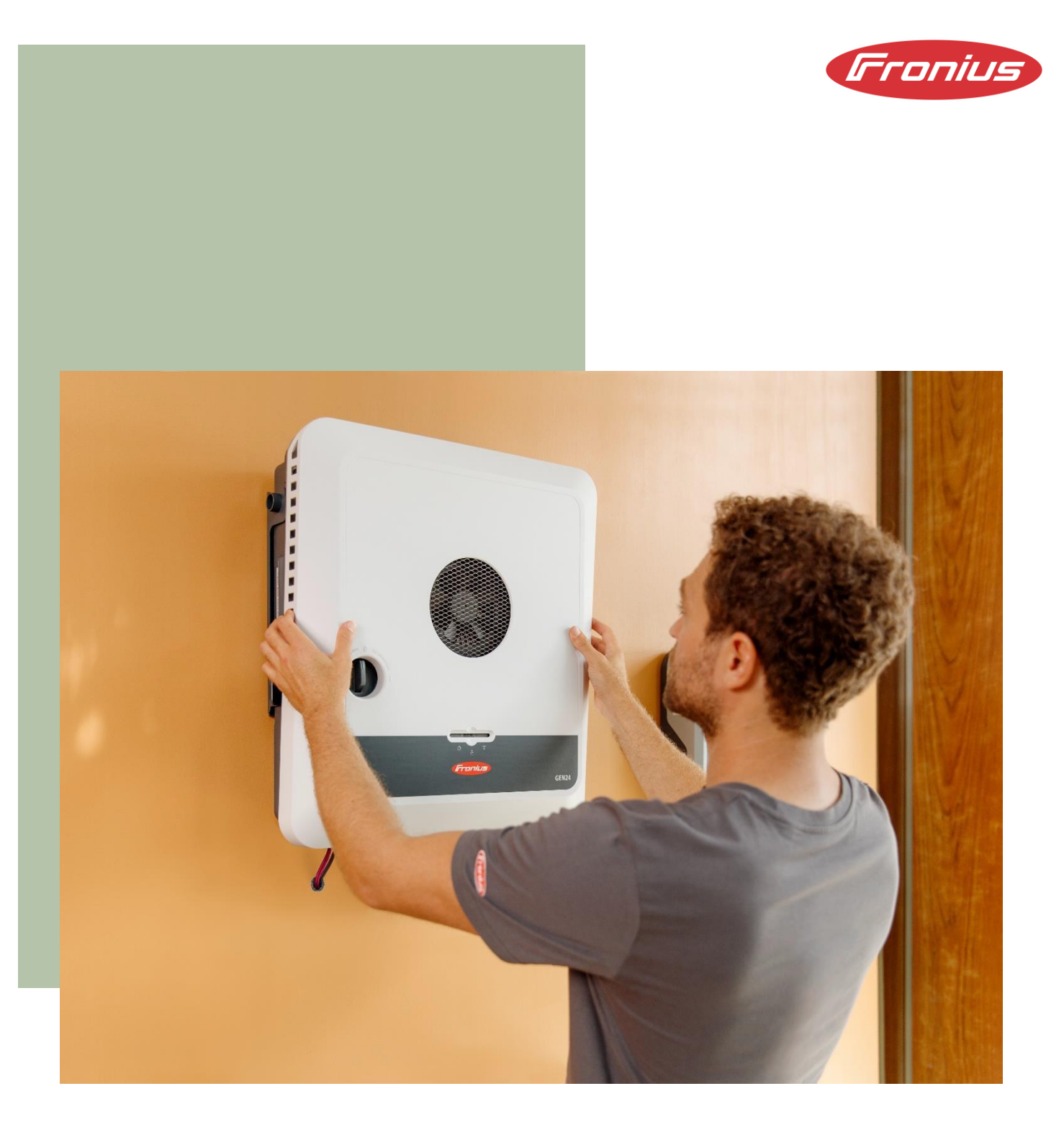

# Fronius UP.storage: Upgrade vom Fronius GEN24 auf Fronius GEN24 Plus Anwendungsleitfaden

© Fronius International GmbH Version 02/2025 Business Unit Solar Energy Fronius behält sich alle Rechte, insbesondere das Recht der Vervielfältigung und Verbreitung sowie der Übersetzung vor. Kein Teil des Werkes darf in irgendeiner Form ohne schriftliche Genehmigung von Fronius reproduziert oder unter Verwendung elektrischer Systeme gespeichert, verarbeitet, vervielfältigt oder verbreitet werden. Es wird darauf hingewiesen, dass alle Angaben in diesem Dokument trotz sorgfältiger Bearbeitung ohne Gewähr erfolgen und eine Haftung des Autors oder von Fronius ausgeschlossen ist.

### Inhaltsverzeichnis

| Einleitung5                                   | , |
|-----------------------------------------------|---|
| Unterschiede zwischen GEN24 und GEN24 Plus5   |   |
| Kompatible Wechselrichter für UP.storage6     | , |
| Vorteile von Fronius UP.storage6              | J |
| Upgrade-Prozess vom GEN24 auf den GEN24 Plus7 | , |

### Einleitung

Dieses Paper beschreibt den Upgrade-Prozess von einem GEN24 Wechselrichter auf einen GEN24 Plus Wechselrichter. Der GEN24 Plus ist ein All-in-One-Hybridwechselrichter, der bereits alle Funktionen inklusive der Möglichkeit für den Betrieb einer Batterie sowie einer vollständigen Notstromlösung (Full Backup) integriert hat. Für Kunden, die bei der Erstinstallation noch keine Batterie oder Full Backup Notstromlösung benötigen, bietet Fronius auch eine zukunftssichere Version des GEN24 ohne Hybridfunktionen an. Bei dieser Version können die genannten Hybridfunktionen jederzeit nachgerüstet werden, ohne dass der Wechselrichter ausgetauscht werden muss. Das Online-Upgrade-Programm Fronius UP bietet die Möglichkeit, bestimmte Funktionen jederzeit freizuschalten. Aktuell steht das "UP.storage"-Upgrade zur Erweiterung des GEN24 auf den GEN24 Plus zur Verfügung. In diesem Paper werden die Vorteile dieses Online-Upgrade-Programms sowie der Upgrade-Prozess an sich beschrieben.

### Unterschiede zwischen GEN24 und GEN24 Plus

In dieser Tabelle werden die Unterschiede zwischen dem GEN24 Wechselrichter und dem GEN24 Plus Wechselrichter dargestellt:

| Funktionen                                           | Primo und Symo GEN24 | Primo und Symo GEN24 Plus |
|------------------------------------------------------|----------------------|---------------------------|
| Batterieanbindung inklusive<br>MultiFlow Technologie | -                    | ✓                         |
| Basisnotstrom PV Point                               | ~                    | ~                         |
| Full Backup Notstrom                                 | -                    | √*                        |
| Offene Schnittstellen<br>(Modbus, Solar API usw.)    | ~                    | ~                         |
| Digitale Energiemanagement-I/Os                      | ✓                    | ✓                         |
| Active Cooling Technology                            | ✓                    | ✓                         |
| Verschattungsmanagement<br>Dynamic Peak Manager      | ✓                    | ✓                         |
| Anbindungsmöglichkeit an Solar.web                   | ✓                    | ✓                         |

\* Die Full Backup Notstromoption ist für den Primo GEN24 3.0 – 10.0 Plus sowie für den Symo GEN24 6.0 – 12.0 Plus verfügbar.

### Kompatible Wechselrichter für UP.storage

Folgende Fronius GEN24 Wechselrichter können mittels UP.storage auf GEN24 Plus upgegradet werden:

- Fronius Symo GEN24 3.0 5.0\*
- Fronius Symo GEN24 6.0 10.0
- Fronius Symo GEN24 12.0 SC
- Fronius Primo GEN24 3.0 10.0

\* Beim Fronius Symo GEN24 3.0/4.0/5.0 kann nur die Batteriefunktion freigeschaltet werden. Die Möglichkeit für einen Full Backup Notstrombetrieb besteht hier nicht.

## Bitte beachten Sie, dass die Wechselrichter Firmware für UP.storage immer am neuesten Stand sein muss.

### Vorteile von Fronius UP.storage

#### Kein Entscheidungsdruck bei der Investition:

Mit dem GEN24 und Fronius UP.storage muss die Entscheidung für eine Batterie noch nicht initial bei der Installation der PV-Anlage getroffen werden. Der Kunde kann zunächst mit einer Grundkonfiguration beginnen und das System später bei Bedarf um einen Batteriespeicher oder eine Full Backup Notstromlösung erweitern. Dadurch entsteht mehr Flexibilität bei der Planung und Umsetzung einer Energiespeicherlösung.

#### Flexibilität und Sicherheit bei sich zukünftig ändernden Anforderungen:

Da die Energiespeicherlösungen und die individuellen Anforderungen sich im Laufe der Zeit ändern können, bietet Fronius UP.storage die Möglichkeit, das System anzupassen und zu erweitern, und damit langfristige Sicherheit.

#### Nachhaltiges Wechselrichterkonzept:

Durch das Upgrade via Fronius UP.storage kann der vorhandene Wechselrichter weiterhin genutzt werden. Dies reduziert nicht nur den Material- und Ressourcenverbrauch, sondern spart auch Kosten für den Austausch des Wechselrichters. Durch die Verlängerung der Lebensdauer des Wechselrichters wird die Nachhaltigkeit des gesamten Energiesystems verbessert.

Zusammenfassend bietet Fronius UP.storage eine Investitionsmöglichkeit ohne Entscheidungsdruck sowie Flexibilität und Sicherheit für zukünftige Anforderungen und ein flexibleres Investment.

Fronius UP.storage: Upgrade vom GEN24 auf GEN24 Plus

Dies macht den Fronius GEN24 und Fronius UP.storage zu einer attraktiven Option für diejenigen, die eine maßgeschneiderte und anpassbare Energiespeicherlösung suchen.

## Upgrade-Prozess vom GEN24 auf den GEN24 Plus

In diesem Kapitel werden die konkreten Schritte und Plattformen für den Fronius UP.storage Upgrade-Prozess beschrieben. Grundsätzlich wird das Upgrade in Fronius Solar.web gestartet und der Kauf dann im Fronius Webshop abgeschlossen. Der Kauf von Fronius UP kann nur durch Installateure oder Fronius Partner erfolgen. Endkunden selbst haben nicht die Möglichkeit dazu. **Fronius UP.storage kann online in Ländern gekauft werden, in denen der Fronius Webshop verfügbar ist. Weiters ist Fronius UP.storage nun auch in ausgewählten Ländern ohne Webshop verfügbar. Nach der Registrierung des Produkts können Installateure, die Fragen haben oder an einem Upgrade interessiert sind, Fronius per E-Mail mit der Seriennummer des Wechselrichters kontaktieren.** Eine aktuelle Länderübersicht finden Sie auf unserer Website im Download Bereich *(Länderübersicht Fronius UP)*<sup>1</sup>. Das Upgrade kann sowohl mit als auch ohne Internetverbindung durchgeführt werden.

Nachfolgend eine Schritt-für-Schritt-Anleitung des Upgrade-Prozesses (Kauf über Webshop):

1. Melden Sie sich mit Ihrem Solar.web Account an.

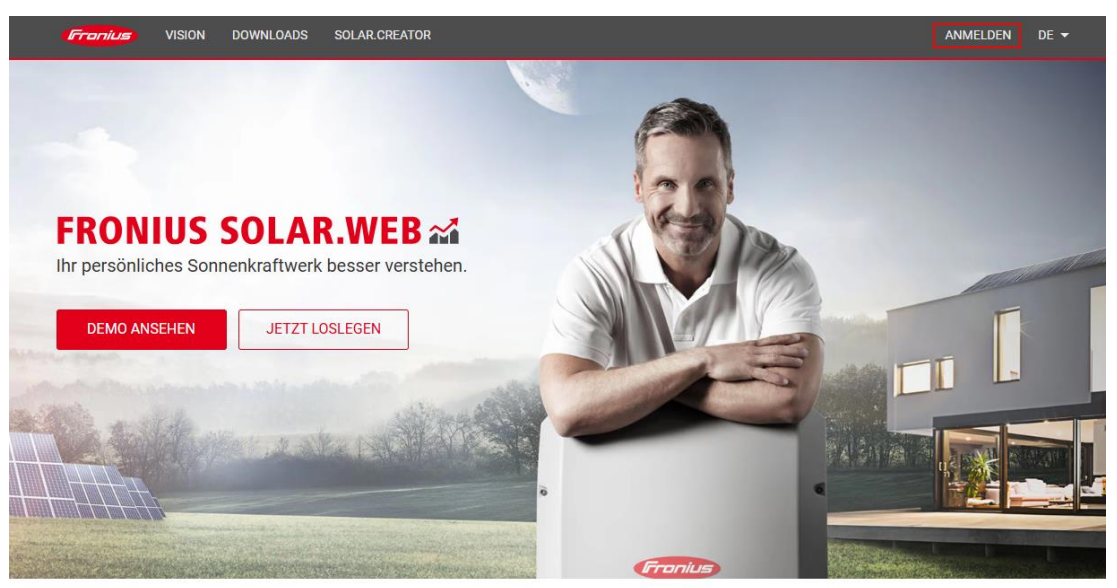

Wir glauben an eine Zukunft, in der wir unseren weltweiten Energiebedarf zu 100% aus erneuerbaren Energiequellen decken.

<sup>&</sup>lt;sup>1</sup><u>https://downloads.fronius.com/Solar%20Energy/User%20Information/SE\_UI\_Availability\_Fronius\_Web\_shop.pdf</u>

| Anmelden                                                            | Sie haben noch kein Benutzerkon |
|---------------------------------------------------------------------|---------------------------------|
| E-Mail                                                              | Jetzt registrieren              |
|                                                                     |                                 |
| Pasewort ©                                                          | ,<br>]                          |
| Passwort vergessen                                                  |                                 |
| Durch den Login stimmen Sie unserer <u>Datenschutzerklärung</u> zu. |                                 |
| Angemeldet bleiben                                                  |                                 |
| Anmelden                                                            |                                 |

2. Klicken Sie auf "Produktregistrierung".

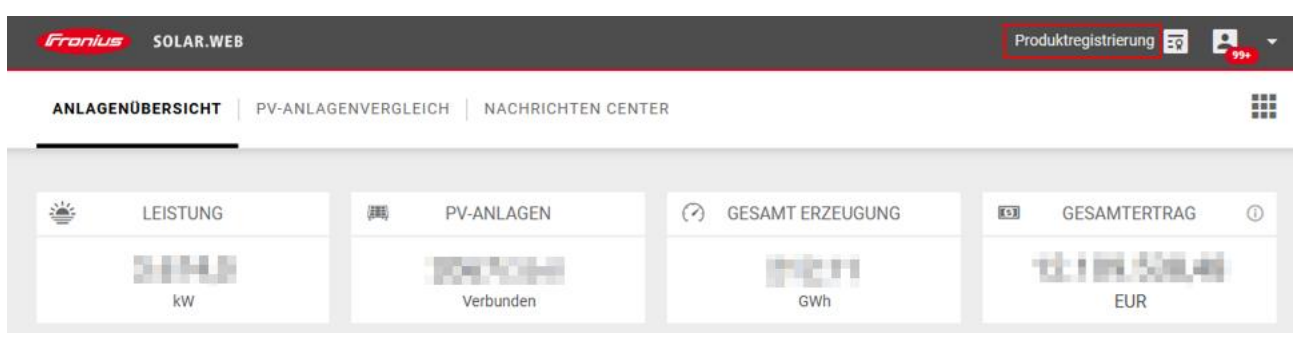

3. Klicken Sie auf "Produkt hinzufügen".

| Fronius Produktregistrierung                                                                                                    |                                                                                            | Produktregistrierung                                                                      | · 🖬 🤱 -                     |
|----------------------------------------------------------------------------------------------------|--------------------------------------------------------------------------------------------|-------------------------------------------------------------------------------------------|-----------------------------|
| ALLES NICHT REGISTRIERTE PRODUKTE REGISTRIERT                                                                                                    | TE PRODUKTE                                                                                | Suchbegriff                                                                               | Q X                         |
| <ul> <li>1. Registrieren Sie Ihr Produkt</li> <li>2. Bestellen Sie Ihre kostenlose Garantieverlängerung<br/>Nach erfolgter Registrierung stehen Ihnen unsere ansprechenden Garantiemodelle<br/>kostenlos zur Verfügung. Einfach auswählen und von kostenlosen Garantiemodellen<br/>profitieren! *</li> <li>3. Erweitern Sie ihre Garantieverlängerung (optional)</li> <li>* Garantiebedingungen sowie Garantie-Incentives können sich nach Land und Region</li> </ul> | Sollten Sie die Registrik<br>können, haben Sie mög<br>erhalten.<br>Bitte beachten Sie unse | erung Ihres Wechselrichters nic<br>Jlicherweise nur Gastrechte für<br>eren FAQ - Bereich. | cht sehen<br>Ihre PV-Anlage |
| unterscheiden (siehe Garantiebedingungen). PRODUKT HINZUFÜGEN MEHR INFORMATION                                                                                                    |                                                                                            |                                                                                           |                             |

4. Füllen Sie alle Pflichtfelder aus und klicken Sie auf "Registrieren". Die Seriennummer und den

V.Code finden Sie auf dem Typenschild des Wechselrichters.

| 1. Registrieren Sie Ihr                                                                                                    | Produkt                                              |                                      | Sollten Sie d                                                                                                    | die Registrierung Ihres Wechselrichters nicht sehen      |
|----------------------------------------------------------------------------------------------------|------------------------------------------------------|--------------------------------------|----------------------------------------------------------------------------------------------------|----------------------------------------------------------|
| 2. Bestellen Sie Ihre kostenlose Garantieverlängerung<br>Nach erfolgter Registrierung stehen Ihnen unsere ansprechenden Garantiemodelle<br>kostenlos zur Verfügung. Einfach auswählen und von kostenlosen Garantiemodellen<br>profitieren! * |                                                      |                                      | können, haben Sie möglicherweise nur Gastrechte für Ihre PV-Anl<br>erhalten.<br>Bitte beachten Sie unseren FAQ - Bereich. |                                                          |
| 3. Erweitern Sie ihre 0                                                                                                    | Garantieverlängerung (optiona                        | al)                                  |                                                                                                    |                                                          |
| <ul> <li>* Garantiebedingungen sowie<br/>unterscheiden (siehe Garant</li> </ul>                                                                                                    | Garantie-Incentives können sich r<br>iebedingungen). | nach Land und Region                 |                                                                                                    |                                                          |
| MEHR INFORMATION                                                                                                    |                                                      |                                      |                                                                                                    |                                                          |
| ✓ Keiner Fronius Solar.                                                                                                    | web-Anlage zugeordnete Ge                            | räte (1)                             |                                                                                                    | Registrierung unvollständig (1/1) !                      |
|                                                                                                    |                                                      |                                      |                                                                                                    | ×                                                        |
| Es können nur Wed                                                                                                    | <b>hselrichter registriert werden</b> . Sy           | ystemerweiterungen wie der Ohmpilot, | Smart Meter, Wattpil                                                                                                    | ot oder Sensoren können <b>nicht registriert</b> werden. |
|                                                                                                    | Seriennummer                                         | 10.010                               |                                                                                                    | REGISTRIEREN                                             |
|                                                                                                    | V.Code                                               | 1000                                 |                                                                                                    | (i) FÜR WEITERES ÜBERNEHMEN                              |
|                                                                                                    | Installationsdatum                                   |                                      |                                                                                                    | ALLE REGISTRIEREN                                        |
|                                                                                                    | Installationsland                                    | forward (station                     |                                                                                                    | ~                                                        |
|                                                                                                    | Installateur                                         | P10.7003666 (P)                      |                                                                                                    |                                                          |
|                                                                                                    | Zusätzliche Information                              | optional                             |                                                                                                    |                                                          |

5. Klicken Sie bei dem entsprechenden Wechselrichter auf "Upgrade auswählen".

| <b>Franius</b> Pro | duktregistrierung          |                                 | Produktregistrierung | <b>2</b> 99+ | • |
|--------------------|----------------------------|---------------------------------|----------------------|--------------|---|
|                    | Symo GEN24 10.0            |                                 |                      |              |   |
|                    | Seriennummer               |                                 |                      |              |   |
| •                  | Installateur               | Territor E.M.                   |                      |              |   |
| Symo GEN24 10.0    | Garantie                   | No. And Address No. (Concerned) |                      |              |   |
| 59110 0EN24 10.0   | Produktregistrierung durch | register over appendix over     |                      |              |   |
|                    | Zusätzliche Information    |                                 |                      |              |   |
|                    | Feature upgrade            | Nichts ausgewählt               | UPGRADE AUSWÄHLEN    |              |   |

Bitte beachten Sie, dass die Wechselrichter Firmware für UP.storage immer am neuesten Stand sein muss.

#### 6. Sie werden in den Fronius Webshop weitergeleitet.

| $\leftarrow$                                                         |  |
|----------------------------------------------------------------------|--|
|                                                                      |  |
| Sie werden zum Webshop von FRONIUS International GmbH weitergeleitet |  |

#### 7. Fügen Sie das Upgrade dem Warenkorb hinzu.

| 🗢 Innovative Solarlösungen seit 1992 | Individuelle Produkte 24/7 einkaufen                                                     | Flexible Bezahlmethoden |
|--------------------------------------|------------------------------------------------------------------------------------------|-------------------------|
| Franius                              |                                                                                          | ⊕DE∨ 챪 음 믖              |
|                                      | Pronius Garantie Solarweb Premium Fronius UP                                             |                         |
| Schnell und einfach                  | Bestehende Fronius GEN24 Wechselrichter online upgraden, ohne die Hardware austauschen : | zu müssen               |
|                                      |                                                                                          |                         |

#### **Fronius UP**

## UP.storage Batterieanbindung und Notstromvariante Full Backup

Mit Fronius UP.storage können Sie den Fronius GEN24 um zwei Funktionen erweitern:

#### Batterieanbindung:

Fronius UP.storage macht aus dem Fronius GEN24 einen Hybrid-Wechselrichter und ermöglicht den Anschluss an einen kompatiblen Batteriespeicher.

#### Full Backup: (i)

Mit Fronius UP.storage staht Ihran Kunden zusätzlich zum PV Point eine weitere Notstromoption zur Verfügung: Mit Full Backup können Ihre Kunden im Bedarfsfall ihran gesamten Haushalt mit

Notstrom versorgen. Bitte stellen Sie eicher, dass die aktuelle Software-Version auf dem Fronius GEN24 Wechselrichter installiert ist, damit Fronius UP.storage einwandfrei funktionieren kann.

| Q Suchen     |                                                        |            |             |   |
|--------------|--------------------------------------------------------|------------|-------------|---|
|              |                                                        |            |             |   |
| P. Market    |                                                        |            |             |   |
| Symo GEN24 1 | 0.0 -                                                  |            | -           |   |
|              | Seriennummer :<br>Installationsland :<br>Installateur: | UP.storage | Alexand a   | 딮 |
| ·            | Zusätzliche Informationen :                            |            | exkl. MwSt. |   |

8. Das Upgrade wurde erfolgreich dem Warenkorb hinzugefügt. Wechseln Sie nun zum Warenkorb.

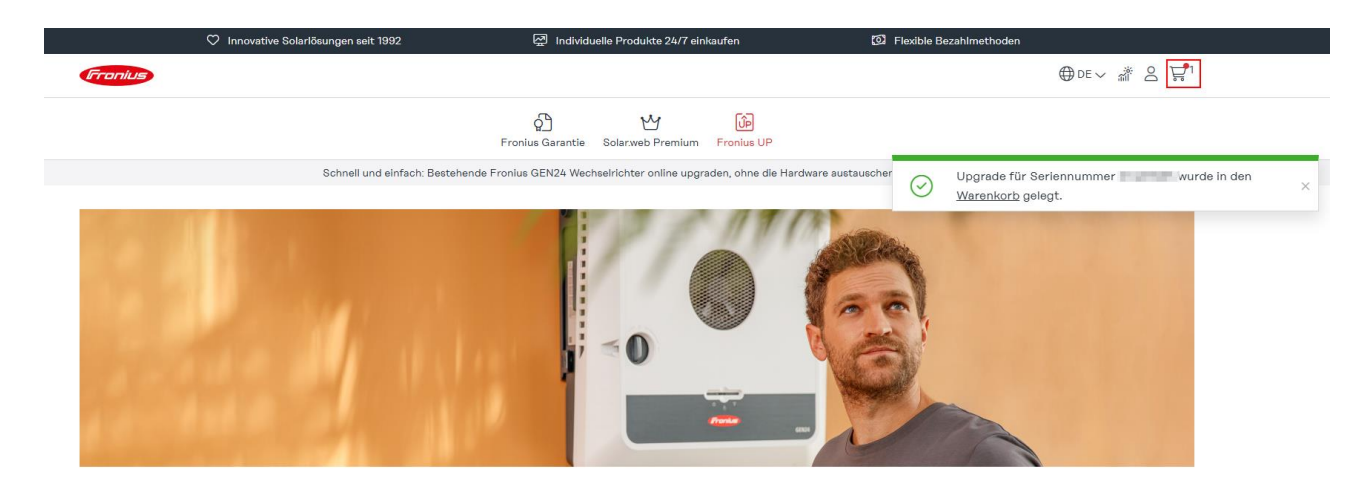

9. Klicken Sie auf "Zur Kasse gehen".

|                  | 🌣 Innovative Solarlösungen seit 1992 | Individuelle Pr              | rodukte 24/7 einkaufen             | S Flexible Bezahlmethoden |                 |
|------------------|--------------------------------------|------------------------------|------------------------------------|---------------------------|-----------------|
| Fronius          |                                      |                              |                                    |                           | ⊕de∨ 💣 💪 🛱¹     |
|                  |                                      | ငှိ<br>Fronius Garantie Sola | Y Dip<br>ar.web Premium Fronius UP |                           |                 |
| Ware             | nkorb                                |                              |                                    |                           |                 |
| Artikel          |                                      | Preis Anzahl                 | Zwischensumme netto                | Rabattcode anwenden       |                 |
|                  | UP.storage                           | 1                            | 10.00                              | Rabattcode eingeben       | Rabatt anwenden |
|                  | Seriennummer :                       |                              | Ŵ                                  | Zusammenfassung           |                 |
|                  |                                      |                              |                                    | Zwischensumme netto       | 2012/010        |
| Warenkorb leeren |                                      |                              |                                    | MwSt. (20%)               | 104214          |
|                  |                                      |                              |                                    | Gesamtsumme               | 000,75 K        |
|                  |                                      |                              |                                    | Ihre Ersparnis            | 80,00 A         |
|                  |                                      |                              |                                    | Zur Kasse gehe            | n               |

10. Wählen Sie die gewünschte Zahlungsmethode aus und akzeptieren Sie die Allgemeinen Geschäftsbedingungen (AGB). Klicken Sie dann auf "Jetzt kaufen".

Individuelle Produkte 24/7 einkaufen C) Innovative Solarlösungen seit 1992 6 Flexible Bezahlmethoder Rechnungsadresse Zusammenfassung der Bestellung 0 the second second Zwischensumme netto The second second second second second second second second second second second second second second second s 1111 C MwSt (20%) Interfactories and Second second Gesamtsumme 100.00 and a second second Artikel im Warenkorb Zahlungsmethode UP.storage PayPal / Kreditkarte / Klarna / Google Pay / Apple Pay and the second second 1 Stück 🔘 📻 Karte Seriennummer: Kartennummer Ablaufdatum Sicherheitscode Installationsland: • 1234 1234 1234 1234 🌔 VISA 🥂 MM/JJ Prüfziffer O K Klarna 🔿 👂 🛛 PayPal O GPay Google Pay Mit Klick auf "Jetzt kaufen" erklären Sie sich mit unseren Allgemeinen Geschäftsbedingungen (AGB) einverstanden. Die Widerrufsbelehrung und das Muster-Widerrufsformular finden Sie in den AGB, nähere Informationen zur Datenverarbeitung in Inserer Datenschutzerklärung Zurück zum Warenkorb Jetzt kaufen

<u>Hinweis</u>: Zahlungsmethoden können ja nach Kunde bzw. Land abweichend sein.

11. Warten Sie bis Sie folgende Inhalte sehen, erst dann ist Ihre Bestellung abgeschlossen. Wechseln Sie wieder zurück zu Solar.web.

| Fronius                                                | ⊕ de ∼ 🎆 S 🛱   |
|--------------------------------------------------------|----------------|
| 었 <u>며</u><br>Fronius Garantie Solar.web Premium Froni | )်ခု<br>ius UP |

### Vielen Dank für Ihre Bestellung!

Wir haben Ihre Bestellung

#### Informationen zur Bestellung:

Bestellungen werden sofort bearbeitet. Wenn Sie Waren bestellt haben, die digital geliefert werden, erhalten Sie diese, sobald unsere Bestellung erfolgreich übermittelt wurde. Produkte, die versandt werden, werden am nächsten Werktag bearbeitet. Sobaid Ihre Bestellung bearbeitet wurde, wird die Rechnung an die von Ihnen angegebene E-Mail Adresse geschickt. Wenn Sie ein Upgrade für Ihren Fronius-Wechselrichter an einem Werktag kaufen, ist es innerhalb einer Stunde auf Ihrem Gerät verfügbar. Wenn Sie ein Upgrade für Ihren Fronius-Wechselrichter am Wochenende kaufen, steht es am nächsten Werktag auf Ihrem Gerät zur Verfügung. Damit das Upgrade nach dem Kauf automatisch auf Ihrem Fronius-Wechselrichter zur Verfügung steht, muss das Gerät über eine Internetverbindung verfügen.

#### Widerrufsrecht/Kündigungsrecht:

Einzelheiten zu Ihrem Widerrufs-/Kündigungsrecht finden Sie in unseren Allgemeinen Geschäftsbedingungen.

Wenn Sie weitere Fragen haben, lesen Sie bitte unsere <u>FAQ</u>. Wenn Sie dort keine Antwort auf Ihre Frage finden, wenden Sie sich bitte an <u>support@fronius.com</u>.

#### Einkauf fortsetzen

12. Wenn der GEN24 mit dem Internet verbunden ist, wird das Upgrade automatisch installiert.

| Franius  | Produktreg | jistrierung                |                                 | Produktregistrierung |  |
|----------|------------|----------------------------|---------------------------------|----------------------|--|
|          |            | Symo GEN24 10.0            |                                 |                      |  |
|          |            | Seriennummer               | 1.001                           |                      |  |
| •        |            | Installateur               | Consector Sector                |                      |  |
| Symo GE  | 24 10 0    | Garantie                   | Torona Accession Real Violation |                      |  |
| 0,110 02 |            | Produktregistrierung durch | contribution to the co          |                      |  |
|          |            | Zusätzliche Information    |                                 |                      |  |
|          |            | Feature upgrade            | UP.storage<br>Installiert       |                      |  |

Hinweis: Innerhalb weniger Minuten sollte der korrekte Status in Solar.web angezeigt werden.

13. Wenn der GEN24 keine Verbindung zum Internet hat, stellen Sie diese her oder führen Sie das Upgrade manuell durch, indem Sie im ersten Schritt die Lizenz lokal herunterladen. Fronius empfiehlt jedoch, den Upgrade-Prozess bei bestehender Internetverbindung des Wechselrichters durchzuführen, da dieser wesentlich einfacher und zeiteffizienter ist als ohne Internetverbindung.

| Fronius   | Produktre  | gistrierung                |                                 | Produktregistrierung |  |
|-----------|------------|----------------------------|---------------------------------|----------------------|--|
|           | BEN24 10.0 | Symo GEN24 10.0            |                                 |                      |  |
| 0         |            | Seriennummer               | 1000                            |                      |  |
| Symo GEN  |            | Installateur               | for a first sector of the       |                      |  |
|           |            | Garantie                   | from the second state at 10 and |                      |  |
| Synto OEN |            | Produktregistrierung durch | contral to serve a              |                      |  |
|           |            | Zusätzliche Information    |                                 |                      |  |
|           |            | Feature upgrade            | UP.storage Lizenz herunterladen |                      |  |
|           |            |                            |                                 |                      |  |

14. Stellen Sie anschließend eine Verbindung zur Benutzeroberfläche des Wechselrichters her\*
und loggen Sie sich mit dem Technician Account ein. Klicken Sie dann im Menü auf "System" >
"Lizenz-Manager" und laden Sie die Lizenzdatei hoch.
\*Wie Sie die Verbindung zur Benutzeroberfläche des Wechselrichters herstellen, wird in den folgenden Videos erklärt:

### https://youtu.be/JIJIo6lfwao https://youtu.be/9fmdnhzJq9s

| Fronius                                  |           |                                                                                                    |                           | Technician 😫 |  |
|------------------------------------------|-----------|----------------------------------------------------------------------------------------------------|---------------------------|--------------|--|
| ← System                                 |           | Lizenz-Manager                                                                                                 |                           |              |  |
| Allgemein                                | Allgemein |                                                                                                    |                           |              |  |
| Update                                   |           | Lizenzdatei hier ablegen                                                                                       |                           |              |  |
| Inbetriebnahme-Assistent                 | oder      |                                                                                                    |                           |              |  |
| Werkseinstellungen wiederherstel-<br>len |           | Lizerizdatei auswählen                                                                                         |                           |              |  |
| Event-Log                                |           | Gültige Lizenz installiert                                                                                     | Bestätigung herunterladen |              |  |
| Information                              |           | Sollten Sie eine Bestätigung für den Rückgabe-<br>Prozess oder den Service benötigen, können Sie               |                           |              |  |
| Lizenzmanager                            |           | diese hier herunterladen. Sie können diese bei<br>Bedarf an Ihren Fronius Technischen Support<br>weiterleiten. |                           |              |  |
| Support                                  |           |                                                                                                    |                           |              |  |
|                                          |           | Anlagenname <b>Seriennummer:</b><br>Lizenz: verfügbar                                                          |                           |              |  |

15. Nach Abschluss des Upgrade-Prozesses kann die Batterie jederzeit installiert werden. Außerdem können Sie auch optional die Full Backup Notstromversorgung des GEN24 Plus aktivieren. Beachten Sie dabei, dass zusätzliche externe Komponenten zur Netzumschaltung benötigt werden. Detailliertere Informationen dazu finden Sie in der Bedienungsanleitung.